## How-to Guide:

- Redemption of TreatsPoints/Membership Rewards Points in www.maybank.com/mytreats is only available for Maybank2U account user. Don't have an account? Visit www.maybank2u.com.my to register your Maybank2U account.
- 2. If you are a first time MYTREATS user, please also register and create your MYTREATS account.
- 3. To start shopping with your points at www.maybank.com/mytreats, please login your registered e-mail address and password. (For seamless redemption, we suggest you check your points balance via Maybank2u first.)
- 4. Start browsing and selecting the items that you wish to redeem.
- 5. Click the "Add to Cart" icon to add more items to your shopping cart.
- 6. To checkout, please click "Redeem now" or you may select "Redeem More" if you wish to continue shopping.
- 7. Key-in your shipping details including address and contact number. (Note: P.O Box address is not allowed)
- Once you have checked out, select "Points Only" to redeem with full points or "Points & Cash" to redeem with partial points and balances charge to your Maybank Card.
- 9. Maybank2U page will pop-up, login your Maybank2u account for points redemption. Please choose to redeem using TreatsPoints or Membership Rewards Points.
- 10. A Transaction Authorized Code (TAC) will be sent to you via SMS to authorize the redemption transaction.
- 11. Key in the TAC Number and click "Confirm".
- 12. Please allow a few seconds for the redemption transaction to be processed.
- 13. Upon successful redemption, logout and close the Maybank2U page. You will be redirected back to MYTREATS page.
- 14. The order is now completed and you may print a copy of the receipt as record of the redemption made and to track the delivery of the items redeemed.

## Partial Points Redemption "Points & Cash"

- 15. If you choose to redeem with partial points, upon successful points redemption, logout and close Maybank2U page, you will be redirected to payment page.
- 16. Choose your payment method by selecting to pay with either Maybank Mastercard, Visa or American Express card.
- 17. Proceed to key in your Card details and MSOS code.
- 18. Your order with partial points redemption is now completed.